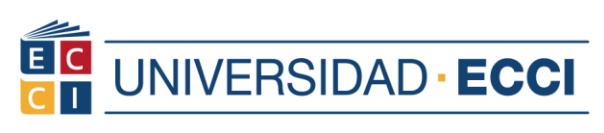

## INSTRUCTIVO DEL MÓDULO DE EVALUACIÓN EN EL SISTEMA DE INFORMACIÓN ARCA

 Una vez se encuentre en la página principal del sistema de información ARCA, registre sus credenciales (usuario y contraseña) y pulsa el botón "conectar". Si presenta algún inconveniente con las credenciales, deberá dirigirse a la oficina de Dirección de TIC.

| ID Usuario                                                |                                      |                                                              | _  |
|-----------------------------------------------------------|--------------------------------------|--------------------------------------------------------------|----|
|                                                           |                                      |                                                              |    |
| Contrasena                                                |                                      |                                                              |    |
| Seleccione un idioma                                      |                                      |                                                              |    |
| Español                                                   |                                      |                                                              | ~  |
|                                                           | Conectar                             |                                                              |    |
| Si tiene problemas de acceso<br>recomienda Utilizar un ex | y visualización a<br>(plorador Web d | Il entrar al sistema, por favoi<br>iferente a Google Chrome. | se |
|                                                           |                                      |                                                              |    |

| ID Usuario           |          |
|----------------------|----------|
| ****                 |          |
| Contraseña           |          |
| •••••                |          |
| Seleccione un idioma |          |
| Español              | ~        |
|                      |          |
|                      | Conectar |

# www.ecci.edu.co

FUNDADA EN 1977 - Resolución No. 13370 de 19 de Agosto de 2014 Otorgada por el M.E.N

🛎 info@ecci.edu.co 🔇 PBX: (601) 353 7171 - PBX: (601) 443 2000

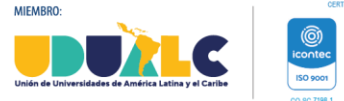

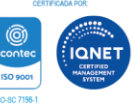

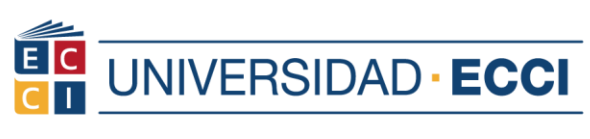

 Ahora seleccione el que se denomina "Evaluaciones Institucionales", en este módulo podrá ingresar a los instrumentos asignados: Evaluación Institucional, Evaluación Profesoral y/o Evaluación de programa.

| ORACL | Ξ                 | ∼ Alum                       | nos               |        | ŵ | : | $\oslash$ |
|-------|-------------------|------------------------------|-------------------|--------|---|---|-----------|
|       | Cuenta Financiera | Registros Académicos         | Gestión de Clases | Perfil |   |   |           |
|       | <u></u>           | EAR                          |                   | Z      |   |   |           |
|       | Tareas            | Evaluaciones institucionales | Calificaciones    |        |   |   |           |
|       | <u>.</u>          |                              | <b>Ç</b>          |        |   |   |           |
|       | 1 Retención       |                              |                   |        |   |   |           |

Para ingresar a la evaluación profesoral - Estudiante

**3.** En la parte superior izquierda, visualizará dos opciones y pulse la opción denominada **"Evaluación Estudiante ECCI".** 

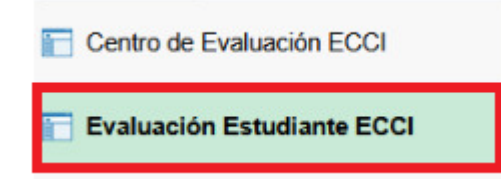

4. Lea atentamente las instrucciones especificadas.

Instrucciones:

La Universidad agradece su participación en el diligenciamiento del siguiente instrumento, el cual tiene como finalidad contribuir al mejoramiento de la calidad de los servicios administrativos.

Para cada una de las preguntas exprese su grado de valoración utilizando la escala de 1 a 5, en donde: 5 = Excelente, 4 = Muy Bueno, 3 = Bueno, 2 = Regular, 1 = Deficiente, N/A = Si no utilizó el servicio

WWW.ecci.edu.co

🛎 info@ecci.edu.co 😮 PBX: (601) 353 7171 - PBX: (601) 443 2000

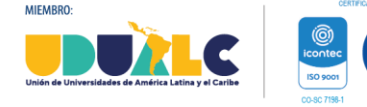

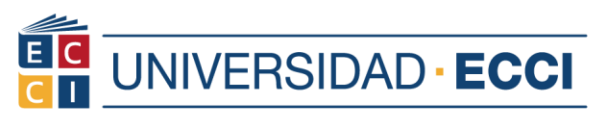

 Luego diríjase a la parte final de la pantalla donde podrá observar los profesores asignados, seguidamente seleccione la materia y el nombre del profesor a evaluar y pulse el ícono "responder" y de esta manera podrá dar respuesta al instrumento asignado.

| Primer Periodo Académico 2022     | GUERRERO CALDERON, JESSICA<br>PAOLA | 05/09/2022 | 05/14/2022 | © | Responder  |
|-----------------------------------|-------------------------------------|------------|------------|---|------------|
| Primer Periodo Académico 2022     | CALLE BEDOYA, DAVID ALEJANDRO       | 05/09/2022 | 05/14/2022 | © | Responder  |
| Primer Periodo Académico 2022     | ORTIZ GORDILLO, WILLIAM<br>LEONARDO | 05/09/2022 | 05/14/2022 | © | Responder  |
| Primer Periodo Académico 2022     | HERNANDEZ LOPEZ, VICTOR<br>JAVIER   | 05/09/2022 | 05/14/2022 | © | Responder  |
| Primer Periodo Académico 2022     | ALVAREZ PINEDA, JOHN JAIRO          | 05/09/2022 | 05/14/2022 | © | Responder  |
| Primer Periodo Académico 2022     | DUQUE NARVAEZ,MARIA<br>ANGELICA     | 05/09/2022 | 05/14/2022 | © | Responder  |
| Primer Periodo Académico 2022     |                                     | 04/26/2022 | 05/20/2022 | 1 | Finalizada |
| Primer Periodo Académico 2022     |                                     | 05/09/2022 | 05/20/2022 | © | Responder  |
| Periodo Académico 2022 1-Vac      |                                     | 05/23/2022 | 06/05/2022 | © | Responder  |
| Segundo Periodo Académico<br>2024 | VERGARA MARIN, JAIME<br>HUMBERTO    | 10/07/2024 | 10/28/2024 | © | Responder  |
| Segundo Periodo Académico<br>2024 | VERGARA MARIN, JAIME<br>HUMBERTO    | 10/07/2024 | 10/28/2024 | © | Responder  |
| Segundo Periodo Académico<br>2024 |                                     | 09/02/2024 | 11/30/2024 | × | Finalizada |

### 6. Visualización del instrumento de evaluación.

#### Respetado estudiante:

Bienvenido al centro de evaluación de la Universidad ECCI.

A continuación encontrará los instrumentos que le han sido asignados. Con el diligenciamiento del siguiente instrumento, contribuíremos en el mejoramiento continúo de la Universidad.

Para cada una de las preguntas, exprese su grado de valoración utilizando la escala de 1 a 5, en donde: 5 = Excelente; 4 = Muy Bueno; 3 = Bueno; 2 = Regular; 1 = Deficiente

Volver Finalizar

| SENERAL                                                                                                    |   |        |         |               |        |
|----------------------------------------------------------------------------------------------------|---|--------|---------|---------------|--------|
| *1. El plan de estudios es coherente con la denominación del programa                                                                   | 5 | 4<br>0 | 3<br>() | <b>2</b><br>O | 1<br>0 |
| *2. La denominación del programa responde al perfil del egresado                                                                        | 0 | 0      | 0       | 0             | 0      |
| *3. El perfil del programa responde al quehacer de la profesión                                                                         | 0 | 0      | 0       | 0             | 0      |
| *4. El programa da respuesta a las necesidades en el contexto local, regional y nacional                                                | 0 | 0      | 0       | 0             | 0      |
| *5. Reconoce los rasgos distintivos del programa académico                                                                              | 0 | 0      | 0       | 0             | 0      |
| *8. Las condiciones de ingreso al programa que se encuentra cursando son las adecuadas.                                                 | 0 | 0      | 0       | 0             | 0      |
| *7. Las estrategias que utiliza el profesor para el logro del aprendizaje teniendo en cuenta la<br>diversidad poblacional son adecuadas | 0 | 0      | 0       | 0             | 0      |

## www.ecci.edu.co

FUNDADA EN 1977 - Resolución No. 13370 de 19 de Agosto de 2014 Otorgada por el M.E.N

😑 info@ecci.edu.co ( PBX: (601) 353 7171 - PBX: (601) 443 2000

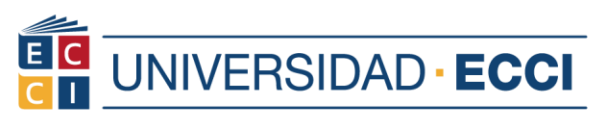

7. Verifique que todos los ítems hayan sido seleccionados de manera correcta y finalmente pulse "finalizar"

| *30. La Universidad faoilíta escenarios e infraostructura física para el desarrollo del<br>programa académico                  | 0 | ۲ | 0 | 0      | 0         |
|----------------------------------------------------------------------------------------------------|---|---|---|--------|-----------|
| *40. El programa establece diferentes estrategias para realizar la opción de grado                                             | ۲ | 0 | 0 | 0      | 0         |
| *41. Conoce las líneas de investigación del programa                                                                           | ۲ | 0 | 0 | 0      | 0         |
| "42. Evidencia estrategias que le permiten consolidar su pensamiento investigativo                                             | ۲ | 0 | 0 | 0      | 0         |
| *41. El número de profesores del programa son suficientes para el logro de los resultados<br>de aprendizaje de los estudiantes | ۲ | 0 | 0 | 0      | 0         |
| *44. El programa cuerta con los medios educativos suficientes para el proceso formativo<br>del estudiante                      | ۲ | 0 | 0 | 0      | 0         |
| *45. El programa ofrece capacitación y apropiación de los medios educativos a la<br>comunidad académica                        | ۲ | 0 | 0 | 0      | 0         |
| *48. El programa utiliza las plataformas teonológicas aciecuadas para el desarrollo de la<br>formación académica               |   | 0 | 0 | 0      | 0         |
|                                                                                                    |   |   |   | Volver | Finalizar |

8. Verifique que cada uno de los profesores evaluados hayan cambiado del estado responder a finalizado y vuelva a repetir los pasos anteriormente mencionados.

| Instrucciones:                                                                         |                                            |                                             |                |                           |                                 |               |               |             |           |                    |
|----------------------------------------------------------------------------------------|--------------------------------------------|---------------------------------------------|----------------|---------------------------|---------------------------------|---------------|---------------|-------------|-----------|--------------------|
| La Universidad agradece su participación<br>al mejoramiento de la calidad de los servi | en el diligenciamie<br>cios administrativo | nto del siguiente<br>s.                     | instrumento, e | i cual tiene como finalid | ad contribuir                   |               |               |             |           |                    |
| Para cada una de las preguntas exprese :<br>Bueno, 3 = Bueno, 2 = Regular, 1 = Defici  | su grado de valora<br>iente, N/A = Si no u | ción utilizando la e<br>Itilizó el servicio | escala de 1 a  | 5, en donde: 5 = Exceler  | nte, 4 = Muy                    |               |               |             |           |                    |
|                                                                                        |                                            |                                             |                |                           |                                 |               | Personalizar  | Buscar   💷  | Primero 3 | 1-10 de 10 🛞 Últim |
| Título Curso                                                                           | ID Curso                                   | Sección Clase                               | N* Clase       | Tipo Profesor             | Nombre                          | Tipo Encuesta | Fecha Inicial | Fecha Final | Estado    | Finalizada         |
| Fisica Mecanica (3cred)                                                                | 004764                                     | 21N                                         | 2863           | Profesor Titular          | JONATHAN JAVIER ESCOBAR GALINDO | Curso         | 08/04/2024    | 05/05/2024  | 1         | Finalizada         |
| Dibujo Asistido Computador P18                                                         | 005735                                     | 1BN                                         | 1345           | Profesor Titular          | ALIRIO GOMEZ OSPINA             | Curso         | 08/04/2024    | 05/05/2024  | 4         | Finalizada         |
| Cálculo Diferencial (3cred)                                                            | 005741                                     | 2BN                                         | 2694           | Profesor Titular          | YULIETH KARINA LONDOÑO ROJAS    | Curso         | 08/04/2024    | 05/05/2024  | 1         | Finalizada         |
| Procesos Industriales II P18                                                           | 005749                                     | 3BN                                         | 1223           | Profesor Titular          | RUBEN DARIO LERMA BARBOSA       | Curso         | 08/04/2024    | 05/05/2024  | -         | Finalizada         |
| Mantenimiento Industrial P18                                                           | 005762                                     | 5CN                                         | 1217           | Profesor Titular          | MARCO ANTONIO SOLAQUE RAMIREZ   | Curso         | 08/04/2024    | 05/05/2024  | 1         | Finalizada         |
| Fisica de Fluid y Termo(3Cred)                                                         | 005605                                     | 3BN                                         | 2553           | Profesor Titular          | ANA RUBIELA ROMERO CASTELLANOS  | Curso         | 08/04/2024    | 05/05/2024  | 1         | Finalizada         |
| Procesos Industriales III P18                                                          | 005754                                     | 4AN                                         | 2735           | Profesor Titular          | MARCO ANTONIO SOLAQUE RAMIREZ   | Curso         | 16/09/2024    | 06/10/2024  | 1         | Finalizada         |
| Matemática Financiera P18                                                              | 005752                                     | 4AN                                         | 2657           | Profesor Titular          | LUISA FERNANDA ROZO POSADA      | Curso         | 16/09/2024    | 06/10/2024  | 1         | Finalizada         |
| Gestión de Proyectos II P18                                                            | 005760                                     | 5CN                                         | 2677           | Profesor Titular          | RONALD GONZALEZ SILVA           | Curso         | 16/09/2024    | 06/10/2024  | 1         | Finalizada         |
| Cálculo Integral (3cred)                                                               | 005747                                     | 3QN                                         | 4793           | Profesor Titular          | RUBEN DARIO CASTIBLANCO VARGAS  | Curso         | 16/09/2024    | 06/10/2024  | 1         | Finalizada         |

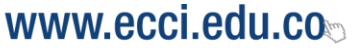

FUNDADA EN 1977 - Resolución No. 13370 de 19 de Agosto de 2014 Otorgada por el M.E.N

🛎 info@ecci.edu.co 🔇 PBX: (601) 353 7171 - PBX: (601) 443 2000

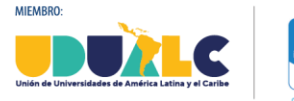

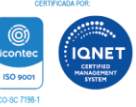

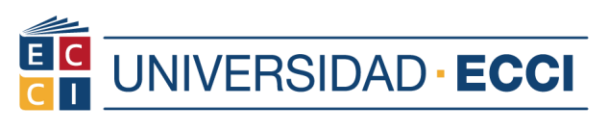

# Para ingresar a la evaluación institucional, evaluación de programa y en el caso de profesores autoevaluación profesoral

**9.** En la parte superior izquierda, visualizará dos opciones y pulse la opción denominada **"Evaluación Estudiante ECCI".** 

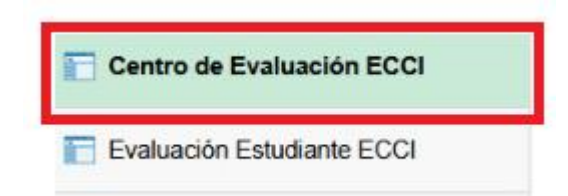

10. Lea atentamente las instrucciones especificadas.

#### Instrucciones:

La Universidad agradece su participación en el diligenciamiento del siguiente instrumento, el cual tiene como finalidad contribuir al mejoramiento de la calidad de los servicios administrativos.

Para cada una de las preguntas exprese su grado de valoración utilizando la escala de 1 a 5, en donde: 5 = Excelente, 4 = Muy Bueno, 3 = Bueno, 2 = Regular, 1 = Deficiente, N/A = Si no utilizó el servicio

11. Luego diríjase a la parte final de la pantalla donde podrá observar los instrumentos asignados de "Evaluación de programa" o "Evaluación Institucional", y en el caso de ser profesor "Autoevaluación Profesoral", seguidamente seleccione la evaluación y pulse el ícono "responder" y de esta manera podrá dar respuesta al instrumento asignado.

| Primer Periodo Académico 2022     | GUERRERO CALDERON, JESSICA<br>PAOLA | 05/09/2022   | 05/14/2022 | © | Responder  |
|-----------------------------------|-------------------------------------|--------------|------------|---|------------|
| Primer Periodo Académico 2022     | CALLE BEDOYA, DAVID ALEJANDRO       | 0 05/09/2022 | 05/14/2022 | © | Responder  |
| Primer Periodo Académico 2022     | ORTIZ GORDILLO,WILLIAM<br>LEONARDO  | 05/09/2022   | 05/14/2022 | © | Responder  |
| Primer Periodo Académico 2022     | HERNANDEZ LOPEZ, VICTOR<br>JAVIER   | 05/09/2022   | 05/14/2022 | © | Responder  |
| Primer Periodo Académico 2022     | ALVAREZ PINEDA, JOHN JAIRO          | 05/09/2022   | 05/14/2022 | © | Responder  |
| Primer Periodo Académico 2022     | DUQUE NARVAEZ,MARIA<br>ANGELICA     | 05/09/2022   | 05/14/2022 | © | Responder  |
| Primer Periodo Académico 2022     |                                     | 04/26/2022   | 05/20/2022 | × | Finalizada |
| Primer Periodo Académico 2022     |                                     | 05/09/2022   | 05/20/2022 | © | Responder  |
| Periodo Académico 2022 1-Vac      |                                     | 05/23/2022   | 06/05/2022 | © | Responder  |
| Segundo Periodo Académico<br>2024 | VERGARA MARIN, JAIME<br>HUMBERTO    | 10/07/2024   | 10/28/2024 | © | Responder  |
| Segundo Periodo Académico<br>2024 | VERGARA MARIN, JAIME<br>HUMBERTO    | 10/07/2024   | 10/28/2024 | © | Responder  |
| Segundo Periodo Académico<br>2024 |                                     | 09/02/2024   | 11/30/2024 | 1 | Finalizada |

# www.ecci.edu.co

FUNDADA EN 1977 - Resolución No. 13370 de 19 de Agosto de 2014 Otorgada por el M.E.N

🛎 info@ecci.edu.co 🔇 PBX: (601) 353 7171 - PBX: (601) 443 2000

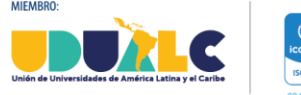

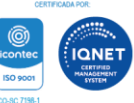

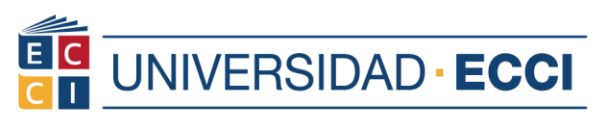

## 12. Visualización del instrumento

#### Respetado estudiante:

Bienvenido al centro de evaluación de la Universidad ECCI.

A continuación encontrará los instrumentos que le han sido asignados. Con el diligenciamiento del siguiente instrumento, contribuíremos en el mejoramiento continúo de la Universidad.

| ara cada una de las preguntas, exprese su grado de valoración utilizando la escala de 1 a<br>Regular, 1 = Deficiente                  | 5, en donde: 5 = Excelente; 4 | = Muy Bueno; 3 | 3 = Bueno; 2 | Volver | Finalizar |
|----------------------------------------------------------------------------------------------------|-------------------------------|----------------|--------------|--------|-----------|
| GENERAL                                                                                                    |                               |                |              |        |           |
| *1. El plan de estudios es coherente con la denominación del programa                                                                 | 5<br>〇                        | 4<br>O         | 3<br>O       | 2<br>0 | 1<br>0    |
| *2. La denominación del programa responde al perfil del egresado                                                                      | 0                             | 0              | 0            | 0      | 0         |
| 13. El perfil del programa responde al quehacer de la profesión                                                                       | 0                             | 0              | 0            | 0      | 0         |
| *4. El programa da respuesta a las necesidades en el contexto local regional y nacional                                               | Q                             | 0              | 0            | 0      | 0         |
| *5. Reconoce los rasgos distintivos del programa académico                                                                            | 0                             | 0              | 0            | 0      | 0         |
| *8. Las condiciones de ingreso al programa que se encuentra cursando son las adecuadas                                                | 0                             | 0              | 0            | 0      | 0         |
| *7. Las estrategias que utiliza el profesor para el logro del aprendizaje teniendo en cuenta la diversidid poblacional son adecuadas. | 0                             | 0              | 0            | 0      | 0         |

13. Verifique que todos los ítems hayan sido seleccionados de manera correcta y finalmente pulse "finalizar"

| *33. La Universidad faoilita escenarios e infrasstruetura físea para el desarrollo del<br>programa académico                  | 0 | ۲ | 0 | O      | 0         |
|----------------------------------------------------------------------------------------------------|---|---|---|--------|-----------|
| *40. El programa establece diferentes estrategias para realizar la opción de grado                                            | ۲ | 0 | 0 | 0      | 0         |
| *41. Conces las líneas de investigación del programa                                                                          | ۲ | 0 | 0 | 0      | 0         |
| "42. Evidencia estrategias que le permiten consolidar su pensamemo investigativo                                              | ۲ | 0 | 0 | 0      | 0         |
| *43. El número de profesores del programa son suficientes para el logro de los resultados<br>de aprendizaje de los estudantes | ۲ | 0 | 0 | 0      | 0         |
| *44. El programa cuerta con los medios educativos sufcientes para el proceso formativo<br>del estudiante                      | ۲ | 0 | 0 | 0      | 0         |
| *45. El programa ofrece capacitación y apropiación de los medios educativos a la<br>comunidad académica                       | ۲ | 0 | 0 | 0      | 0         |
| *48. El programa utiliza las plataformas teonológicas artecuadas para el desarrollo de la formación académica                 |   | 0 | 0 | 0      | 0         |
|                                                                                                    |   |   |   | Volver | Finalizar |

# www.ecci.edu.co

FUNDADA EN 1977 - Resolución No. 13370 de 19 de Agosto de 2014 Otorgada por el M.E.N

😑 info@ecci.edu.co 😮 PBX: (601) 353 7171 - PBX: (601) 443 2000

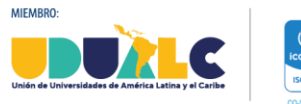

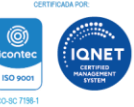

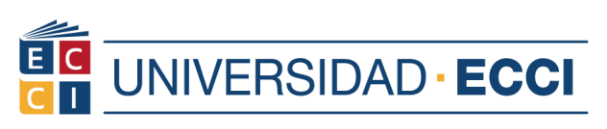

14. Verifique que cada uno de los instrumentos hayan cambiado del estado de responder a finalizado y vuelva a repetir los pasos anteriormente mencionados.

| < Alumnos                  |                                                                                                    |                                             | Evaluacio                              | nes institucional   | es              |               |             |        |                      | ລ :      | $\otimes$    |
|----------------------------|----------------------------------------------------------------------------------------------------|---------------------------------------------|----------------------------------------|---------------------|-----------------|---------------|-------------|--------|----------------------|----------|--------------|
| Centro de Evaluación ECCI  |                                                                                                    |                                             |                                        |                     |                 |               |             |        | Nueva Ventana   Ayud | Personal | elizar Págir |
| Evaluación Estudiante ECCI | Centro de Evaluación ECCI<br>ARENAS MARIN, JENNY CAMILA                                                                                       |                                             |                                        |                     |                 |               |             |        |                      |          |              |
|                            | Bienvenido (a) al centro de evaluació<br>A continuación encontrará los instrume<br>mejoramiento continuo.<br>I Gracias por su participación ! | ón de la Universida<br>ntos que le han sido | d ECCI.<br>asignados. Lo (a) invitamos | s a responder y así | contribuir al   |               |             |        |                      |          |              |
|                            | ✓ Finalizado <sup>®</sup> Pendiente                                                                                                    |                                             |                                        |                     |                 |               |             |        |                      |          |              |
|                            | Descripción                                                                                                    | Grado Académico                             | Ciclo Lectivo                          | Org Académica       | Nombre Evaluado | Fecha Inicial | Fecha Final | Estado | Finalizada           |          |              |
|                            | EVALUACIÓN INSTITUCIONAL ESTUDIANTES                                                                                                    | Tecnólogo                                   | Primer Periodo Académico 2024          |                     |                 | 11/03/2024    | 02/06/2024  | 1      | Finalizada           |          |              |
|                            | EVALUACIÓN DE PROGRAMA ESTUDIANTES                                                                                                    | Tecnólopo                                   | Segundo Periodo Acadêmico              |                     |                 | 02/09/2024    | 30/11/2024  | 1      | Finalizada           |          |              |

Finalmente si presenta alguna inconsistencia con la evaluación, por favor escriba al correo <u>evaluacion.institucional@ecci.edu.co</u> indicando la situación especificando nombre completo, id, programa al que pertenece, tipo de evaluación con la cual está presentando la incidencia y evidencia de la misma.

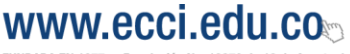

FUNDADA EN 1977 - Resolución No. 13370 de 19 de Agosto de 2014 Otorgada por el M.E.N

🛎 info@ecci.edu.co 🔇 PBX: (601) 353 7171 - PBX: (601) 443 2000

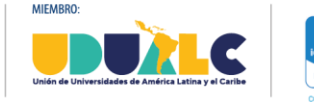

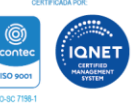